## パスワード有効期限切れ(前)

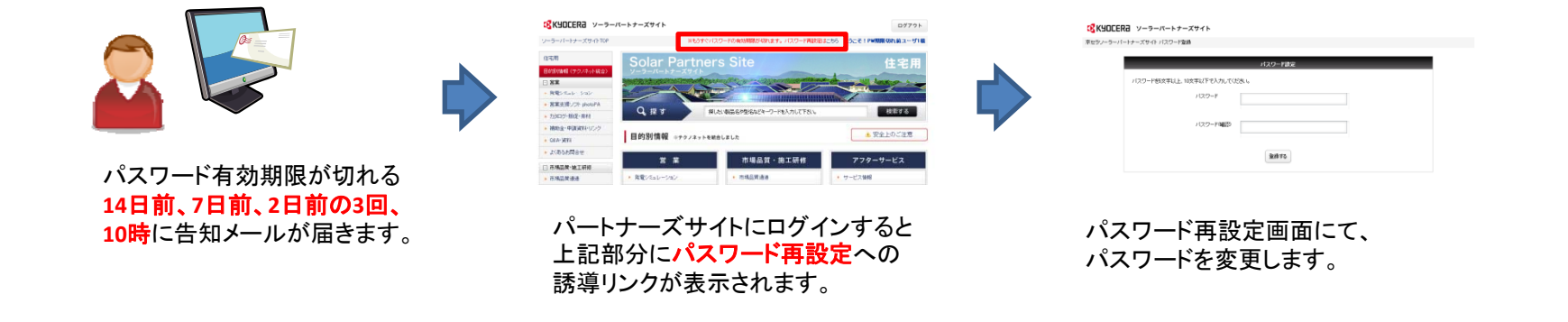

パスワード有効期限切れ(後)

| ソーラーバートナーズサイト 管理画面 ロジイン                                                                                       |  |
|----------------------------------------------------------------------------------------------------|--|
| 知見た雨のダイン<br>このサイドに 粉除・サービス和宮は神情の後後番茄サイトです。<br>愛愛西部のご何時には、秋空シーション・ペレージルの使用す ロジイノル ローザー むと パワードが 必要にのます。詳しいは世話面 |  |
| 第2 1953、9000 FAS、<br>メールアドレス                                                                                  |  |
| パスワード<br>1.2.7 - Kohemilia Arin (1.4.1 - Kite), CTAL い                                                        |  |
| ANGELESS<br>0772><br>01020-18550.05                                                                           |  |
| - 約1:65世 25:05-000-000000000000000000000000000000                                                             |  |

ログインしようとすると「パスワードの有効期限が切れ ています。再設定して下さい。再設定はこちら」と表示し ます。

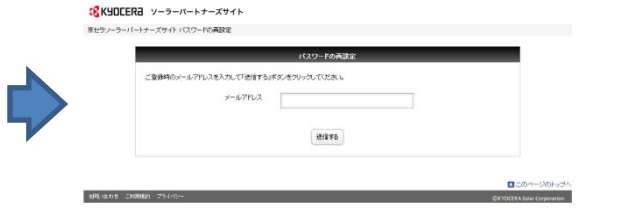

メールアドレス入力画面にて、登録メールアドレスを 入力し「送信」ボタンをクリックする

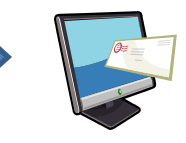

パスワード再設定画面への URLが記載されたメールが届き ます。